SAUSALASTICA

トーク

## つながって、安心。つながって、便利。 ご契約者さま専用ページ「団体契約のご加入内容」閲覧方法のご案内

平素は当社サービスをご利用いただき、誠にありがとうございます。

矢崎グループ団体保険Y-プランでは、加入者証の配布に替え、ご加入者さまがお客さま向けWebサービス「ご契約者さま専用ページ」の「ご契約一覧」へ 追加いただくことで、ご加入内容を閲覧いただいております。ぜひご利用くださいますよう、お願いいたします。

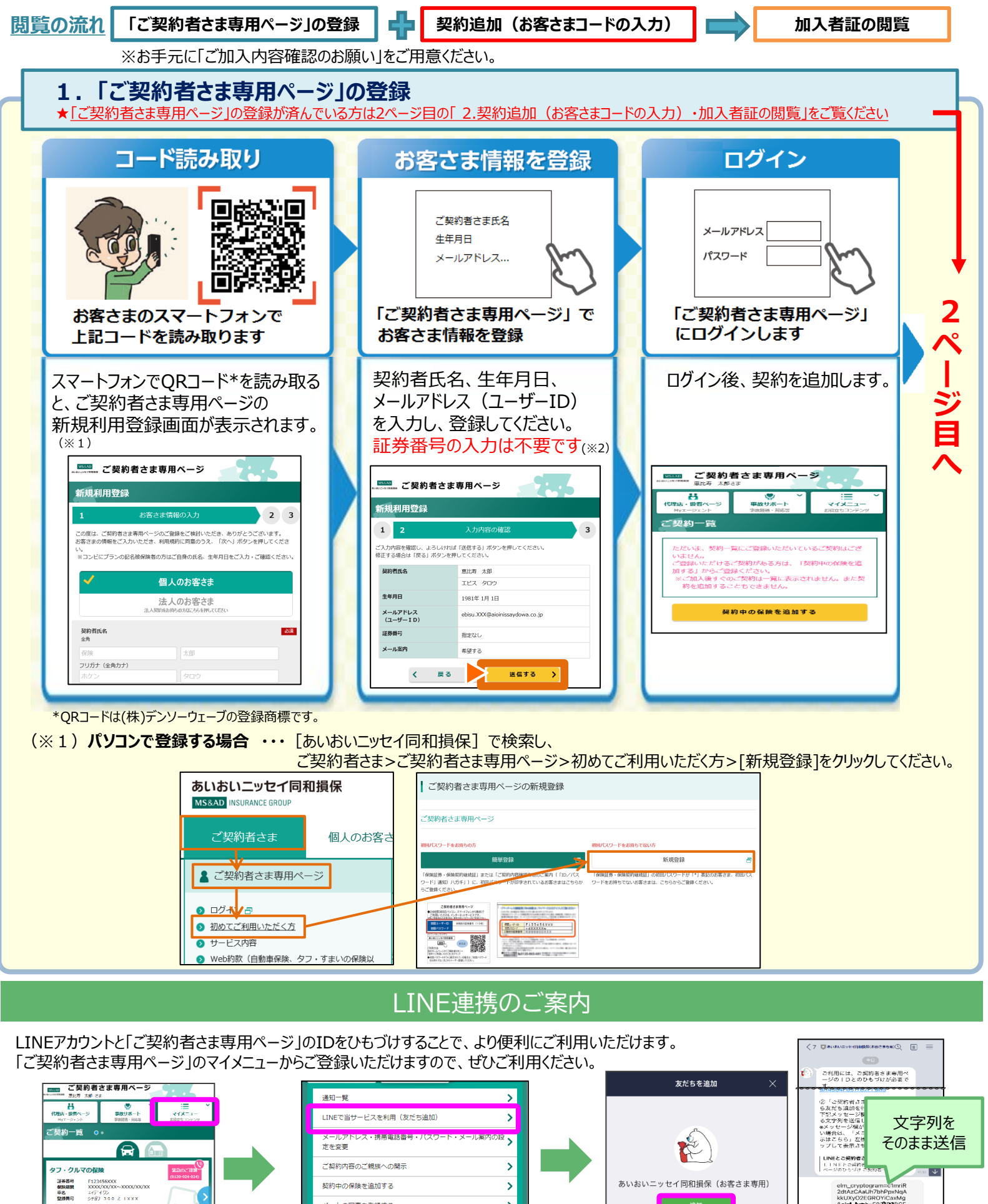

>

>

ペットの写真を登録する

ユーザー I Dの利用停止

AD資産研修 代理店·级者 En t

eco保険証券・各種お手続き

## 2. 契約追加(お客さまコードの入力)・加入者証の閲覧 ※パソコンの画面イメージです。

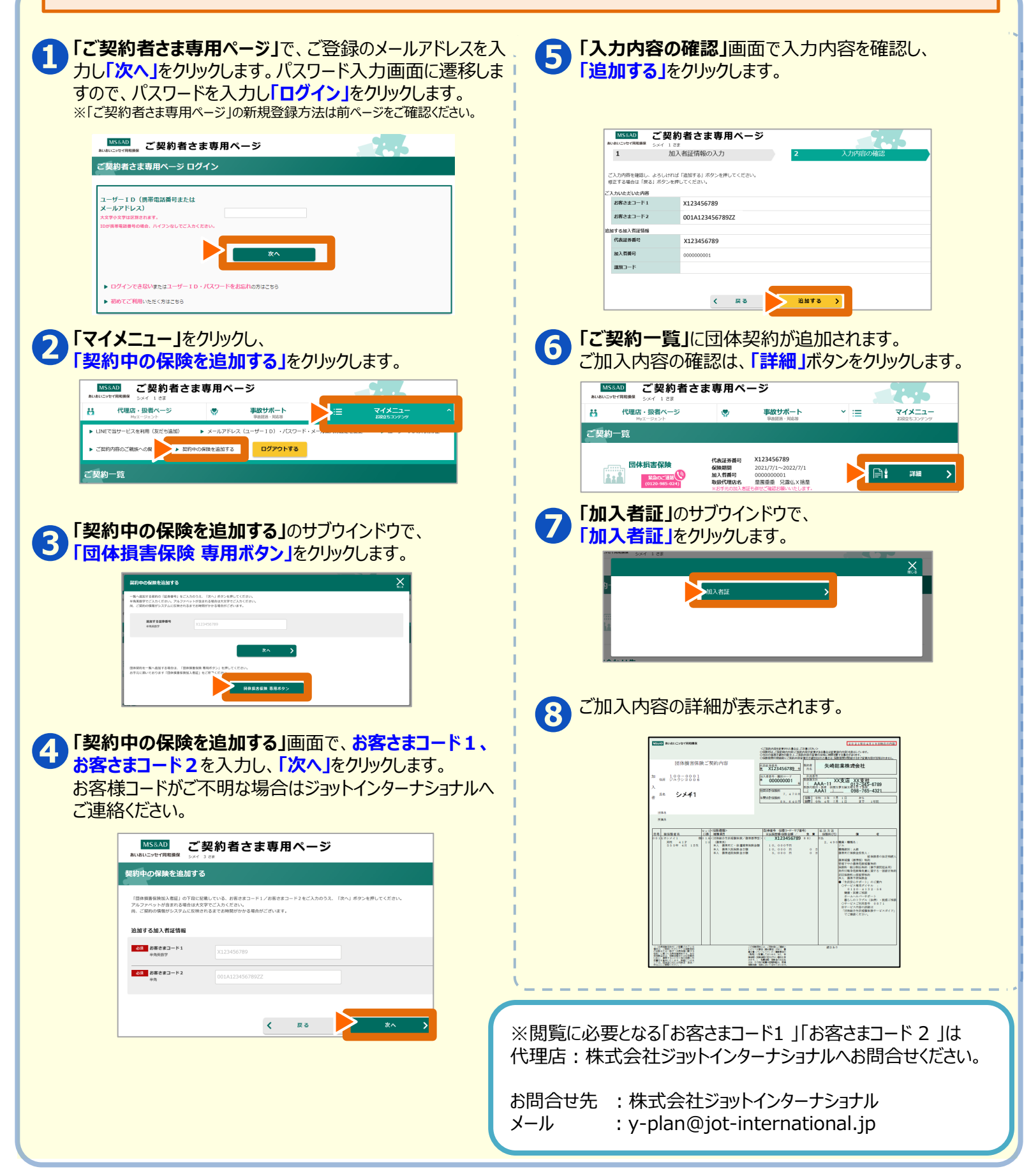

●迷惑メール対策などで、メール受信拒否設定(ドメイン指定受信)をしている場合は「aioinissaydowa.co.jp」からのメールを受信できるよう 設定してください。

## [ご契約者さま専用ページのご利用方法・操作について]

TEL:0120-865-681 受付時間:9:00~17:00 年末年始は休業させていただきます。 サービス全般、その他商品内容は弊社代理店・扱者/営業店までお問い合わせください。